#### **M** winmostar チュートリアル

# Gaussian 元素ごとの基底関数・ECP設定

V10.6.3

2021年10月11日 株式会社クロスアビリティ

Copyright 2008-2021 X-Ability Co., Ltd.

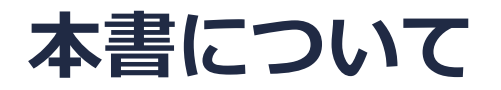

- 本書はWinmostar V10の使用例を示すチュートリアルです。
- 初めてWinmostar V10をお使いになる方はビギナーズガイドを参照してください。
- 各機能の詳細を調べたい方は<u>ユーザマニュアル</u>を参照してください。
- 本書の内容の実習を希望される方は、講習会を受講ください。
  - Winmostar導入講習会:基礎編チュートリアルの操作方法のみ紹介します。
  - <u>Winmostar基礎講習会</u>:理論的な背景、結果の解釈の解説、基礎編チュートリアルの操作方法、基礎編以外のチュートリアルの一部の操作方法を紹介します。
  - 個別講習会:ご希望に応じて講習内容を自由にカスタマイズして頂けます。
- 本書の内容通りに操作が進まない場合は、まず<u>よくある質問</u>を参照してください。
- よくある質問で解決しない場合は、情報の蓄積・管理のため、お問合せフォームに、不具合の 再現方法とその時に生成されたファイルを添付しご連絡ください。
- 本書の著作権は株式会社クロスアビリティが有します。株式会社クロスアビリティの許諾な く、いかなる形態での内容のコピー、複製を禁じます。

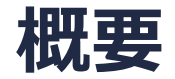

ブロモクロロメタン(CH<sub>2</sub>BrCl)の元素ごとの基底関数の設定、基底関数及びECPの設定をします。 基底関数のみの設定 C,Cl,Br: 6-31G\*、H: STO-3G 基底関数及びECPの設定 C,H: 6-31G\*、Cl,Br: LANL2DZ(基底関数、ECP共に)

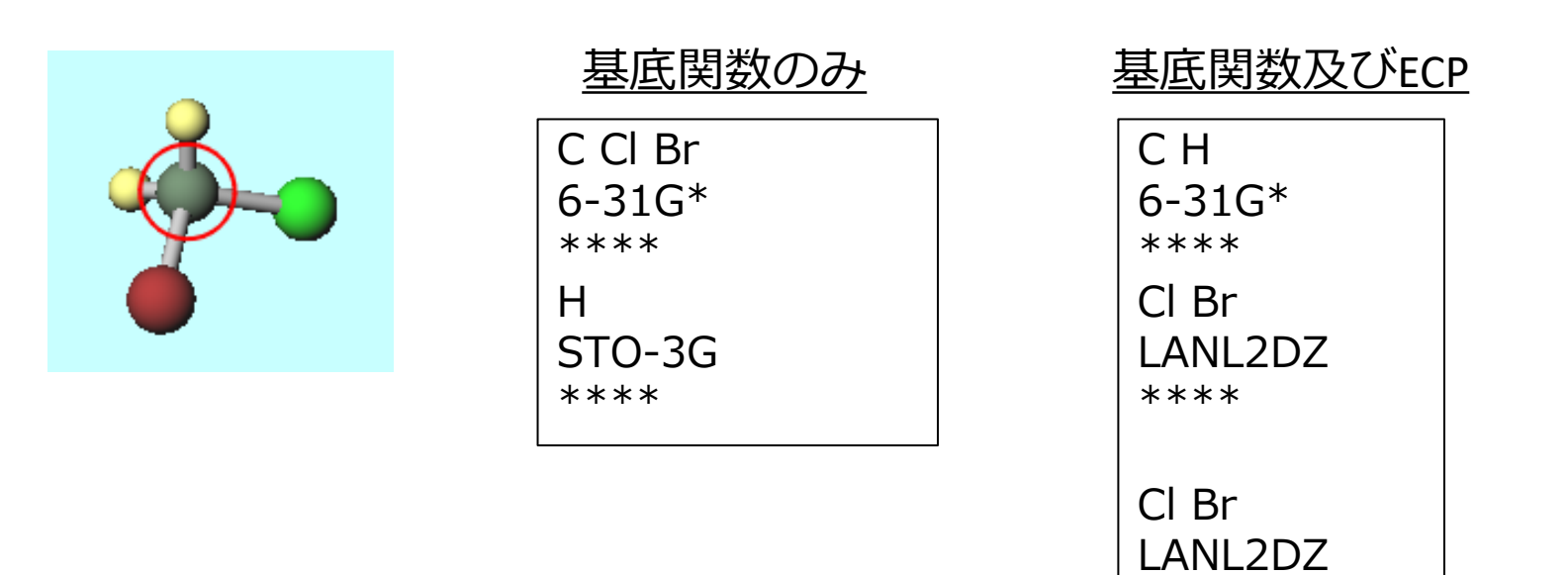

## I. ブロモクロロメタン分子のモデリング

- 1. メインウインドウ上部の-CH3ボタンをクリックし、その右にあるReplaceボタンを1回ク リックして、メタンを作成する。
- 2. 水素原子が太い赤丸で選択された状態で、メインウインドウ上部の編集操作向けの元素を選択 メニューから Cl 17を選択し、元素を変更ボタンをクリックして、クロロメタンを作成する。
- 3. 水素原子が太い赤丸で選択された状態で、メインウインドウ上部の編集操作向けの元素を選択 メニューからBr 35を選択し、元素を変更ボタンをクリックして、ブロモクロロメタンを作成 する。

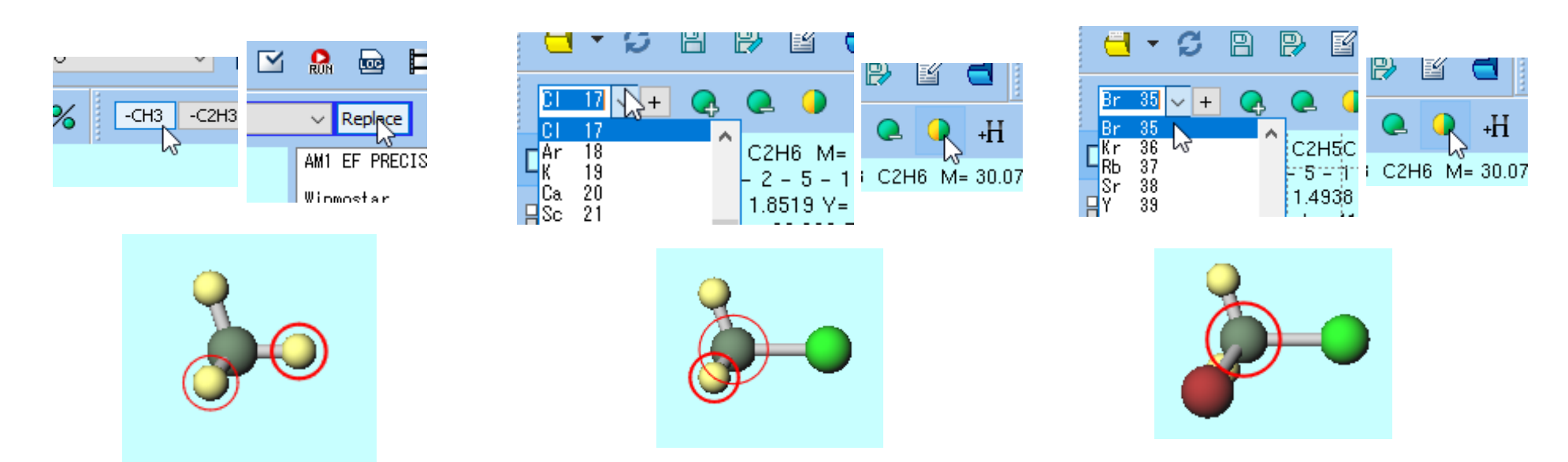

#### II. 計算条件設定(基底関数のみ)

- 1. ソルバを選択メニューでGaussianを選択して、キーワード設定ボタンを押す。
- 2. 開いたGaussian Setupウインドウで、BasisをGENに変更する。
- 3. Gaussian SetupウインドウのLink0欄の右の空欄(右下図の赤枠)に、次のように記入する。

| C Cl Br                             | 🚾 Gaussiar        | n Setup                                      | -                                        |        | ×    |
|-------------------------------------|-------------------|----------------------------------------------|------------------------------------------|--------|------|
| 6-31G*<br>****                      | Easy Set          | up                                           | %nprocsh                                 | ared 1 | ~    |
| H<br>STO-3G                         | Link0             | !%chk=temp                                   | С СІ Вr<br>6-31G*<br>****<br>н           |        |      |
| ****                                | Comment           | Winmostar                                    |                                          |        | Ĵ    |
| 同じ基底関数の元素はまとめて書ける。                  |                   | Hamiltonian B3LYP V Basis                    | ✓ Pop<br>1+G**                           | full   | ~    |
| 奉底関数ことの区切りには「「を書く。<br>大文字小文字の区別はない。 | Calc Type<br>Freq | opt 6-31<br>D95<br>↓ Charge 0 ↓ Multi D95\   | 1++G**<br>/<br>2MB                       |        | ~    |
| Gaussian 🗸 🔽                        | Td                | Scrf SDD TZV                                 | .2DZ                                     |        | ~    |
| MOPAC<br>CNDO/S<br>GAMESS           | EmpiricalDis      | persion cc-p<br>cc-p<br>                     | VTZ<br>VQZ<br>V5Z<br>V67                 | :om=cl | neck |
| Gaussian<br>NWChem<br>Gromaco       | Others            |                                              | cc-pVDZ<br>cc-pVTZ<br>cc-pVQZ<br>cc-pVQZ |        |      |
|                                     | Keset             | Save as Default V aug-<br>aug-<br>GEN<br>GEN | ECP                                      | Ru     | n    |

#### II. 計算条件設定(基底関数のみ)

- 1. Gaussian SetupウィンドウでRunボタンをクリックして、計算を実行する。
- 2. 入力ファイルの内容を確認するには、**テキストエディタで開く**ボタン 📓 をクリックする。
- 3. 入力ファイルの計算方法を指定している行のb3lyp/の後にGEN、原子座標の後に1行空けて、 前ページの基底関数の内容が書かれているか確認する。

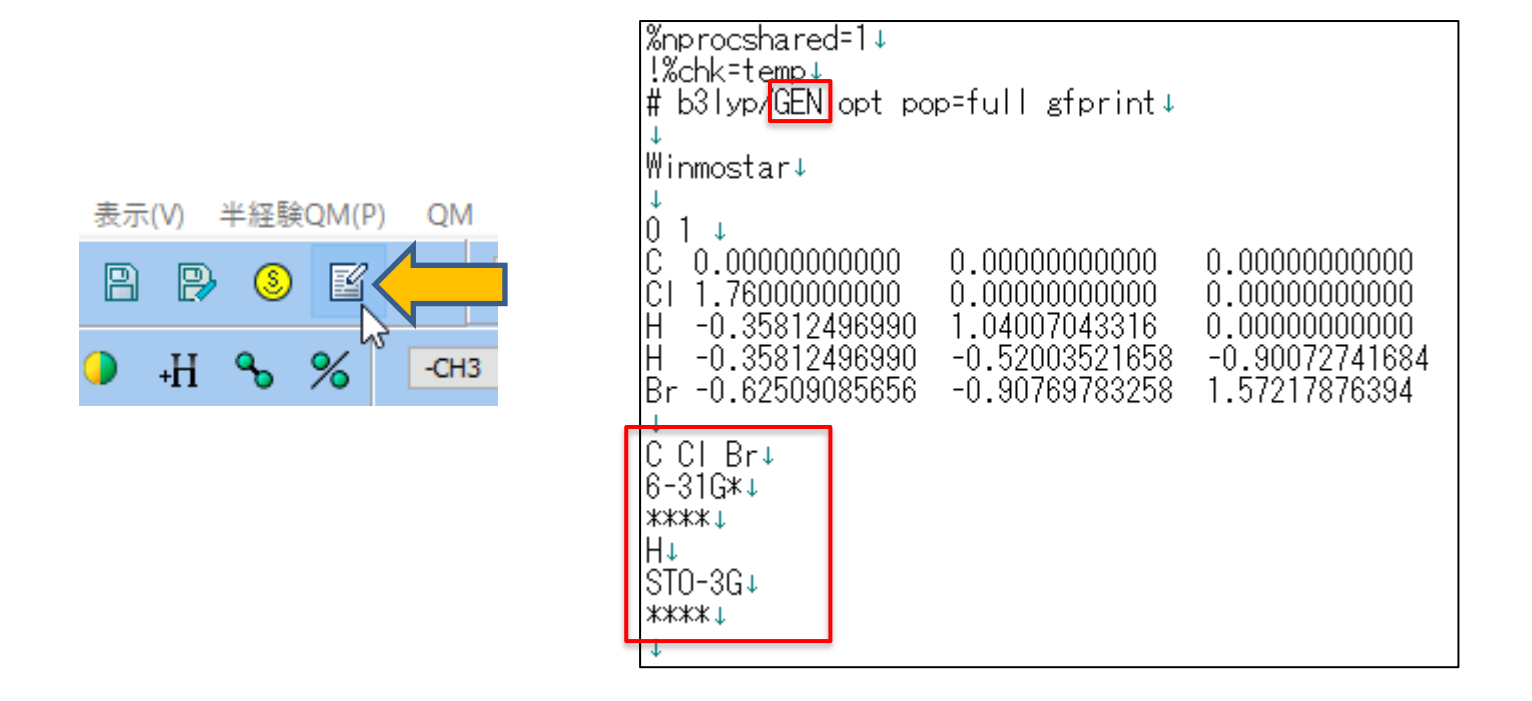

#### III.計算条件設定(基底関数及びECP)

- 1. ソルバを選択メニューでGaussianを選択して、キーワード設定ボタンを押す。
- 2. 開いたGaussian Setupウインドウで、BasisをGENECPに変更もしくは記入する。
- 3. Gaussian SetupウインドウのLink0欄の右の空欄(右下図の赤枠)に、次のように記入する。

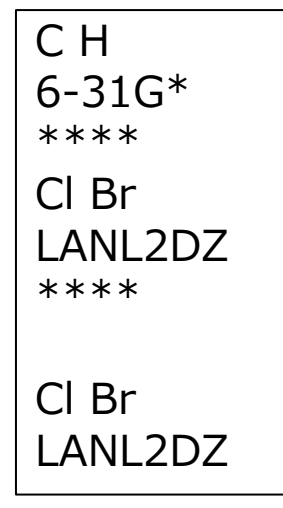

まず元素ごとの基底関数を書く。 1行空けて元素ごとのECPを書く。 同じECPの元素はまとめて書ける。 ECPには区切りの\*\*\*\*は必要ない。 大文字小文字の区別はない。

| Easy Set      | qu                        | %nprocs                                    | hared 1 | ~        |
|---------------|---------------------------|--------------------------------------------|---------|----------|
| Link0         | !%chk=temp                | C H<br>6-31G*<br>****<br>CI Br             |         |          |
| Comment       | Winmostar                 |                                            |         | $\hat{}$ |
| # 🗸           | Hamiltonian 🛛 B3LYP 🔍 Bas | is <mark>GENECP 🧹</mark> Po                | p full  | ~        |
| Calc Type     | opt                       | 6-311+G**<br>6-311++G**                    | ^       | ~        |
| Freq          | ✓ Charge 0 ✓ Mu           | ulti D95V<br>LANL2MB<br>LANL2DZ            |         |          |
| Та            |                           | SDD<br>TZV<br>cc=p\/DZ                     |         | ~        |
| EmpiricalDisp | persion 🗸                 | cc-pVTZ                                    |         |          |
|               |                           | nm cc-pV5Z<br>cc-pV6Z                      | om=c    | heck     |
| Others        |                           | aug-cc-pVDZ<br>aug-cc-pVTZ                 |         |          |
| Reset         | Save as Default 🖛         | aug-cc-pVQZ<br>Oaug-cc-pV5Z<br>aug-cc-pV6Z | Ru      | n        |

#### III.計算条件設定(基底関数及びECP)

- 1. Gaussian SetupウィンドウでRunボタンをクリックして、計算を実行する。
- 2. 入力ファイルの内容を確認するには、**テキストエディタで開く**ボタン 📓 をクリックする。
- 3. 入力ファイルの計算方法を指定している行のb3lyp/の後にGENECP、原子座標の後に1行 空けて、前ページの基底関数及びECPの内容が書かれているか確認する。

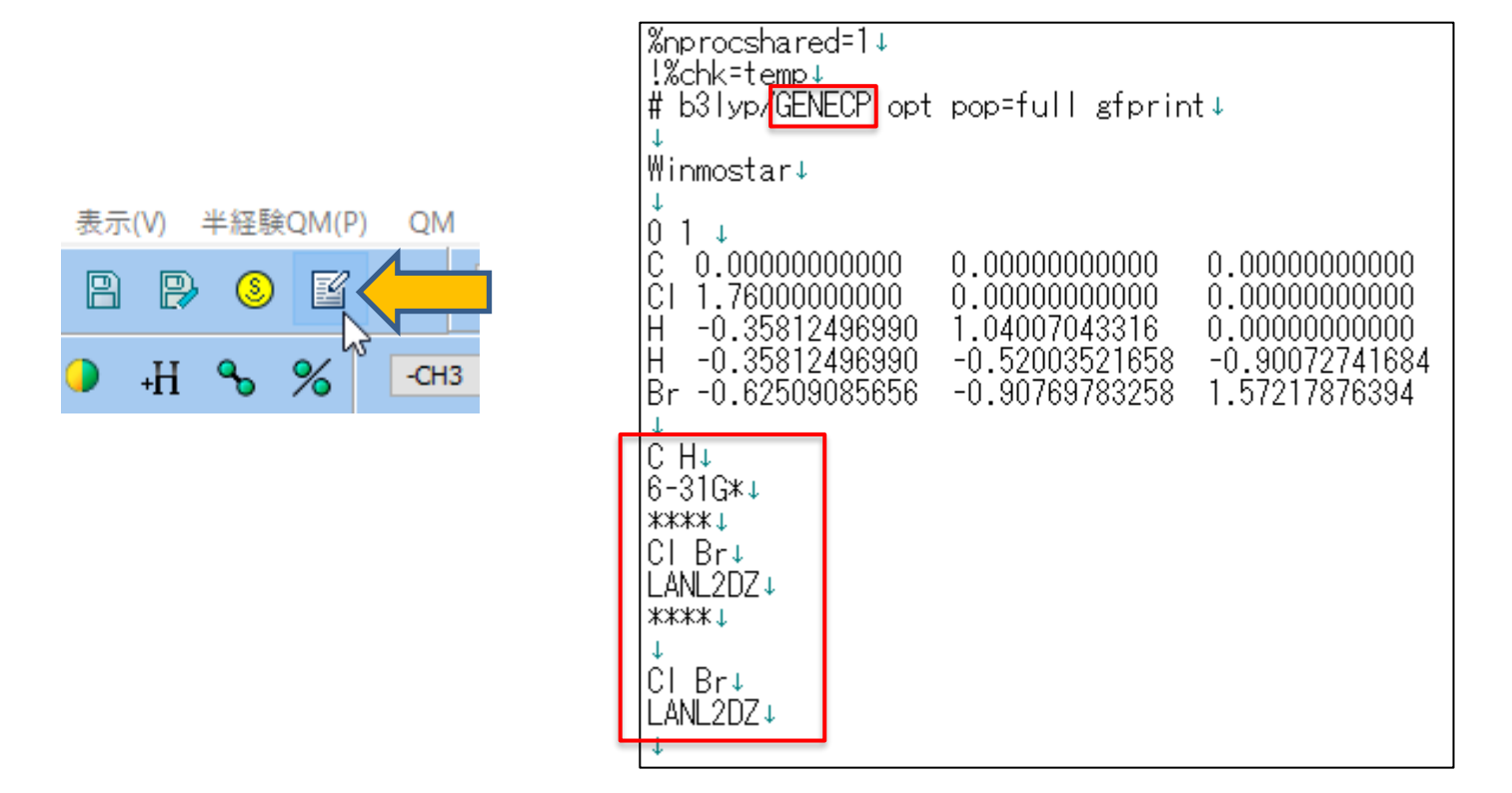

## 補足 リストにない基底関数・ECP指定方法

Basis Set Exchangeウェブサイト(<u>https://www.basissetexchange.org/</u>)から、基底関数・

ECPの数値を得ることができる。

C及びHの6-31++G\*\*の場合:

- 1. 基底関数(6-31++G\*\*)を選択
- 2. 元素(C,H)を選択
- 3. フォーマット(Gaussian)を選択
- 4. Get Basis Setをクリック

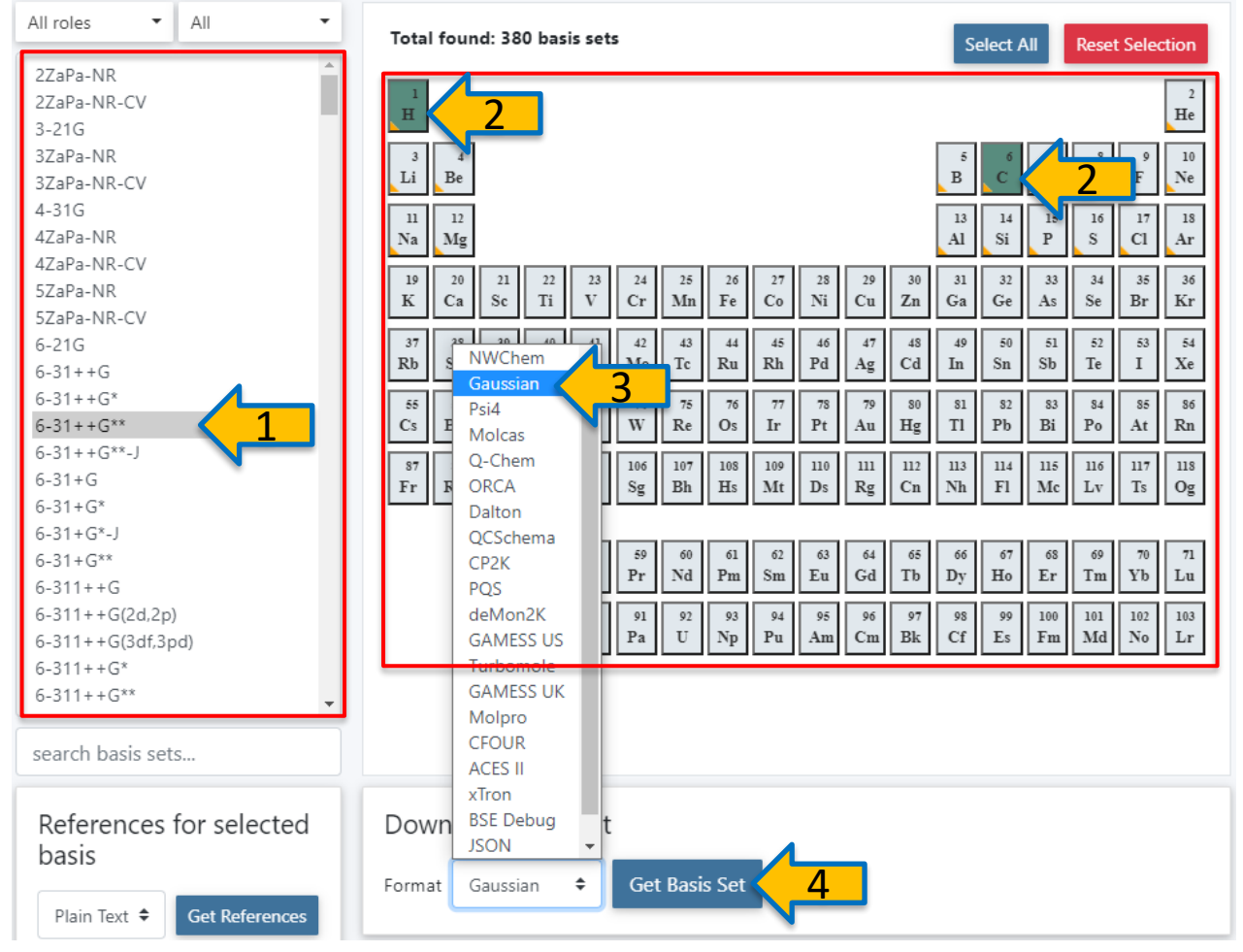

### 補足 リストにない基底関数・ECP指定方法

新たに表示されたウィンドウの基底関数の情報をGaussian Setupウインドウに記入する。

- 1. ソルバを選択メニューでGaussianを選択して、キーワード設定ボタンを押す。
- **2. Gaussian Setup**ウインドウで、**Basis**をGENに変更する(ECPを含む場合はGENECP)。
- 3. Gaussian SetupウインドウのLink0欄の右の空欄(右下図の赤枠)に基底関数のデータ(H 0

| 👃 852 — Musila Foreira                                                                                                    |                                                                                    | - 0 X                                         |                |                               |
|----------------------------------------------------------------------------------------------------|------------------------------------------------------------------------------------|-----------------------------------------------|----------------|-------------------------------|
| O B inged/www.basissetechange.org/basis/6-31+++g.at.,at./bs 团 ☆ =                                                                                                    |                                                                                    | Easy Set                                      | Xnprocshared 1 |                               |
| H 8<br>5 3 1.89<br>0.18771319003-00<br>0.0401318230-00<br>5 1 3.00<br>0.14121771883-00<br>0.14121771883-00                                                                                                    | 0.33454504340-00<br>0.13472695350-00<br>0.01375732010-00<br>0.0000000              | ^                                             | Link0          | !%chk=temp                    |
| 5 1 1.00<br>e.500000000-01<br>F 1 1.40<br>e.100000000-01<br><br>C 6<br>5 5 1.00<br>e.50475248002-04<br>e.4673648802-04<br>e.10700088902-04<br>e.10700888902-04<br>e.10700888902-04<br>e.10700888900-04<br>e.107008889000-04<br>e.107008889000-04<br>e.10700889000-04<br>e.1070088900-04<br>e.1070088900-04<br>e.10700889000-04<br>e.1070088900-04<br>e.10700889000-04<br>e.1070088900-04<br>e.1070088900-04<br>e.1070088900-04<br>e.107008900-04<br>e.107008900-04<br>e.107008900-04<br>e.107008900-04<br>e.107008900-04<br>e.107008900-04<br>e.107008900-04<br>e.107008900-04<br>e.1070089000000000000000000000000000000000 | . 1000000000-01<br>00000000<br>18147371320-02<br>140177122110-02<br>46042122210-02 |                                               | # 🔽 🗸          | Hamiltonian B3LYP v Basis GEN |
| 0.2921655300-92 0<br>0.1006629980-91 0<br>0.110760900-91 0<br>SP 3 1.00                                                                                                    | 1,232384445320+00<br>1,46754336840+00<br>1,36233288530+00                          |                                               | Freq           | ✓ Charge 0 ✓ Multiplicity 1 ✓ |
| 8.1882729985-85<br>8.1882285485-85<br>9.54628327000-00<br>3P 1 1.499                                                                                                    | 1.13537241980+88 8.40<br>1.16885415170+88 8.30<br>1.1434564300+01 0.74             | ##9990000-81<br>184395100-88<br>#438529000-88 | EmpiricalDis   | persion                       |
| 0.1007344/122-00<br>SP 1 1.00<br>0.430000000000-01<br>D 1 1.00                                                                                                    | 1.100000000000000000000000000000000000                                             | ######################################        | Others         | gfinput                       |

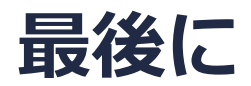

• 各機能の詳細を調べたい方は<u>ユーザマニュアル</u>を参照してください。

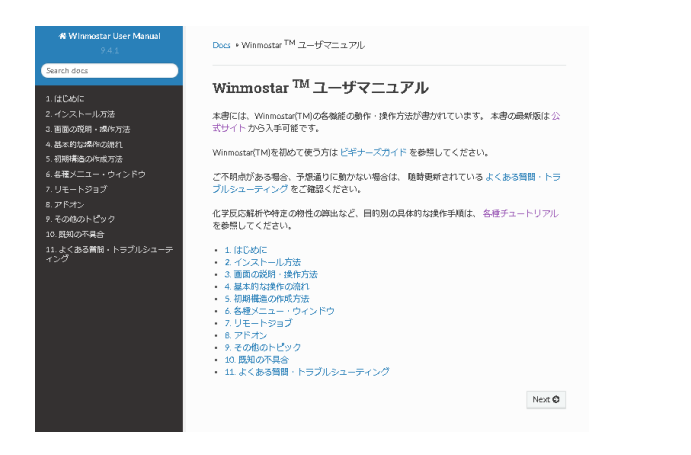

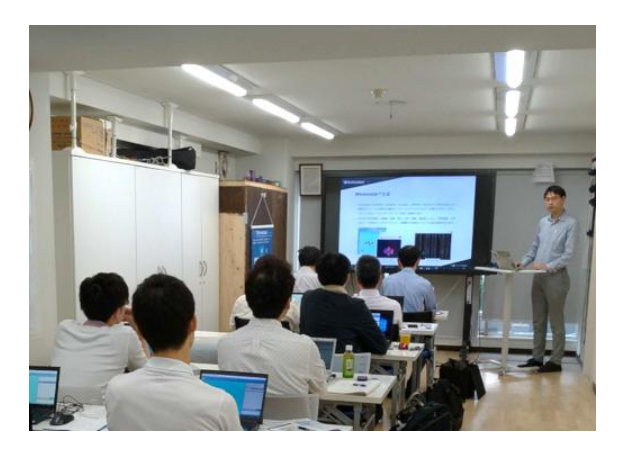

<u>ユーザマニュアル</u>

<u>Winmostar 講習会</u>の風景

- 本書の内容の実習を希望される方は、<u>Winmostar導入講習会</u>、<u>Winmostar基礎講習会</u>、 または<u>個別講習会</u>の受講をご検討ください。(詳細はP.2)
- 本書の内容通りに操作が進まない場合は、まずよくある質問を参照してください。
- よくある質問で解決しない場合は、情報の蓄積・管理のため、お問合せフォームに、不具合の 再現方法とその時に生成されたファイルを添付しご連絡ください。

以上